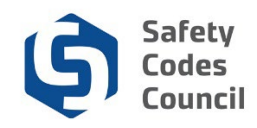

## **Contact the Council**

This tutorial walks you through the steps to contact the Council through the online request form.

You must be logged on to contact the Council via the online request form. Refer to the **Create a New Account** tutorial under the Help menu for more information.

## **Contact Us When Not Logged On**

| Council <b>Connect</b>                                                                                                    |                         |                                            | i≣ My Account |  |  |
|----------------------------------------------------------------------------------------------------|-------------------------|--------------------------------------------|---------------|--|--|
| My Account Courses/ Exams Learnin                                                                                          | g Path Online Store Cre | dential Search Help                        |               |  |  |
| Sign In or Create an Account Contact Us                                                                                    |                         |                                            |               |  |  |
| Please sign in or create a new user account. If your login information is displayed below, then you are already logged in. |                         |                                            |               |  |  |
|                                                                                                    | Login                   |                                            |               |  |  |
| Caution!                                                                                                    | Email:                  | someone@example.com                        |               |  |  |
| If you are a certified SCO/ME or have                                                                                      | Password:               | Password                                   |               |  |  |
| you will already have an account.                                                                                          |                         | Remember me                                | utor          |  |  |
| Please contact the Council if you require assistance with your login.                                                      |                         | Login                                      |               |  |  |
|                                                                                                    |                         | Forgot your password?<br>Create an account |               |  |  |

## Not a registered user yet?

If you are a new visitor and do not already have a username and login, please register and create a new account.

- 1. From the Sign In or Create an Account page:
  - a. Hover over Help
  - b. Select Contact Us

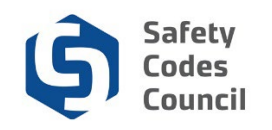

| Council Connect                                                                                                    | ≣ My Account |
|----------------------------------------------------------------------------------------------------|--------------|
| My Account Courses/ Exams Learning Path Online Store Credential Search Help                                                                                                    |              |
| Please note that if you have an account, you can log onto this page and send a case specific request via your account.                                                                                                    |              |
| Feel Free to Contact US                                                                                                    |              |
| Safety Codes Council<br>Suite 500, 10405 Jasper Avenue<br>Edmonton AB T5J 3N4<br>CANADA                                                                                                    |              |
| Phone: 780.413.0099<br>Toll Free Within Alberta - Phone: 1.888.413.0099<br>Fax: 780.424.5134                                                                                                    |              |
| Business Hours: 8:15 am - 4:30 pm.                                                                                                    |              |
| General Inquires: sccinfo@safetycodes.ab.ca<br>Training.training@safetycodes.ab.ca<br>Certification: certification@safetycodes.ab.ca<br>Accreditation: accreditation@safetycodes.ab.ca<br>Master Electrician Program: masterelectricians@safetycodes.ab.ca |              |

The **Contact Us** page shows the Council address, contact information, and business hours when you are not logged in.

## **Contact Us When Logged In**

Once you are logged in, you will see the **My Dashboard** page. Follow the instructions below to contact the Council through the online request form.

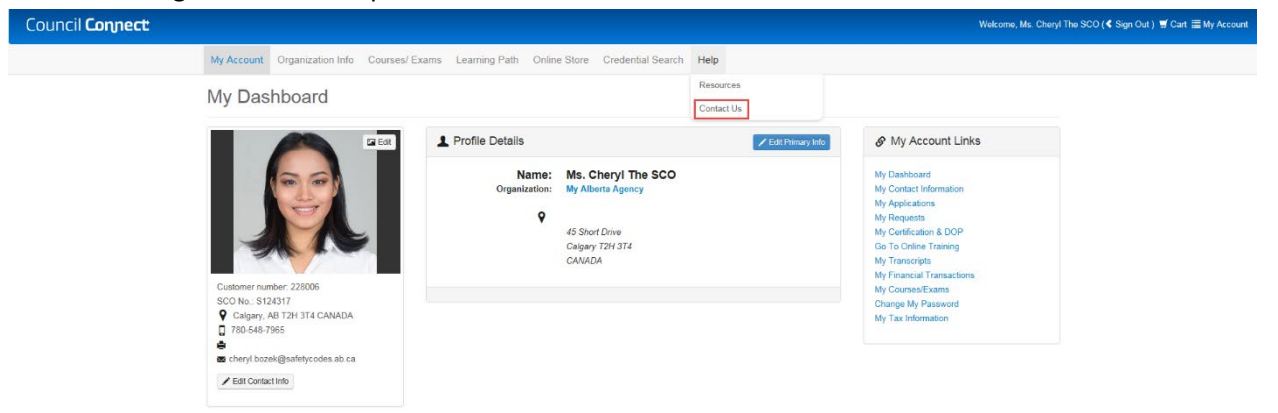

- 1. From the My Dashboard page:
  - a. Hover over Help
  - b. Select Contact Us

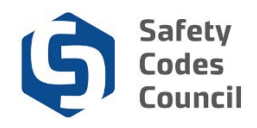

| My Account Organizatio                          | n Info Courses/ Exams Learning Path Online Store Creden                                      |  |  |  |  |  |
|-------------------------------------------------|----------------------------------------------------------------------------------------------|--|--|--|--|--|
| Individual Information Request Vour Information |                                                                                              |  |  |  |  |  |
| Name:                                           | Ms. Cheryl The SCO                                                                           |  |  |  |  |  |
| Customer Number:                                | 228006                                                                                       |  |  |  |  |  |
| On Behalf of<br>Organization:                   | Please select                                                                                |  |  |  |  |  |
| Explain Your Request                            |                                                                                              |  |  |  |  |  |
| Activity:                                       | Please select  Required: Please choose an area of interest that best describes your inquiry. |  |  |  |  |  |
| Reason:                                         | Then choose the type of information you are requesting.                                      |  |  |  |  |  |
| Summary:                                        |                                                                                              |  |  |  |  |  |

Required: Include brief summary of request

- 2. From the Individual Request Information form:
  - a. Click the arrow beside Activity and make your selection
  - b. Click the arrow beside Reason and make you selection
  - c. Enter a summary regarding your request in the Summary section (maximum 50 characters)

| Detail:      |                                                                             |          |        |  |  |
|--------------|-----------------------------------------------------------------------------|----------|--------|--|--|
|              |                                                                             |          |        |  |  |
|              | Feel free to add more specific details in the "Comments" area               | a.       |        |  |  |
| Upload File: | bad File: Please don't use special character '&' in the file name<br>Browse |          |        |  |  |
|              | Only if required (Accepted formats PDF,DOCX,DOC,XSL,XS                      | SLX,PNG) |        |  |  |
|              | Email confirmation?                                                         |          |        |  |  |
|              |                                                                             |          |        |  |  |
|              |                                                                             | Cancel   | Submit |  |  |

- 2. From the Individual Request Information form:
  - d. Enter the details regarding your request in the Detail section
  - e. Click on the Browse button to upload any files
     Note: Refer to the Upload a Document tutorial in HELP for detailed instructions on how to upload a document.
  - f. Uncheck the Email Confirmation box if you do not wish to receive an email confirmation
  - g. Click **Submit** to send the request